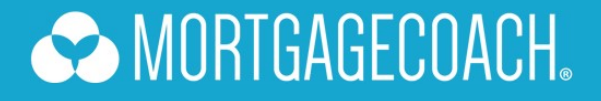

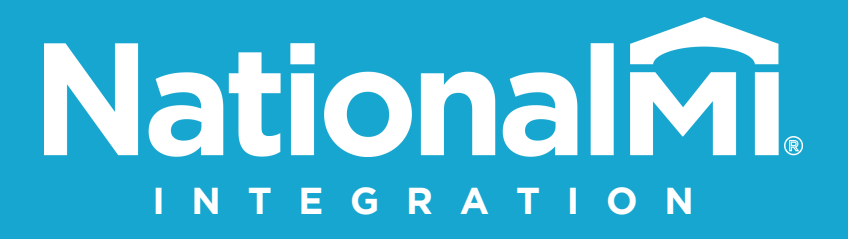

National Mortgage Insurance Corporation | 2100 Powell Street | 12<sup>TH</sup> Floor | Emeryville, CA 94608 | nationalmi.com

## National MI Integration

The integration with National MI allows you to import the appropriate mortgage insurance amount into the Mortgage Coach Advice Engine for display on the Total Cost Analysis.

1. Login to the Mortgage Coach Advice Engine. Select an existing client record or create a new client with the **NEW CLIENT** button.

| Clients        |              |                                       |                        |                      | • NEW CLIENT         | Q SEARCH ALL |
|----------------|--------------|---------------------------------------|------------------------|----------------------|----------------------|--------------|
| Recent Clients | Recent Views |                                       |                        |                      |                      | 7            |
| First Name     | Last Name    | Presentation                          | Email                  | Last Updated         | Referred             | Funded       |
| Sara           | Miller       | Purchase Option (30 YR, 20 YR & 15YR) | saramiller@outlook.com | 3/31/2021 1:20:13 PM | Guidebook Sample TCA | 0            |

2. Click on the loan product (ie. 30yr Fixed) on the left navigation menu. Next, select the Monthly Costs option below the product. Click on the GET MI PRICING button.

If FHA/VA/USDA is selected as the Upfront Premium type OR if the loan product is marked as a current mortgage, the GET MI PRICING button will be suppressed.

| MORTGAGECOACH,   Enterprise Edition |                                                |  |  |
|-------------------------------------|------------------------------------------------|--|--|
|                                     | 20yr Fixed                                     |  |  |
| Fast Track:<br>Purchase TCA         | Now let's enter the monthly costs.<br>HOA Dues |  |  |
| Client      ✓                       | \$0.00                                         |  |  |
|                                     | Hazard insurance amount                        |  |  |
| 두 Goals                             | \$105.00                                       |  |  |
| 🗥 Assumptions 🗸                     | Property Tax Percent                           |  |  |
| 🔇 Affordability 🗸                   | \$416.67 1.250%                                |  |  |
| 20yr Fixed 🔷                        | Property Tax Deductible                        |  |  |
| - Closing Costs                     | Other \$0.00                                   |  |  |
| - Monthly Costs                     | Mortgage Insurance Amount                      |  |  |
|                                     | \$0.00                                         |  |  |
|                                     | GET MI PRICING                                 |  |  |
| 📺 Presentation 🗸                    |                                                |  |  |

Page 1 of 6

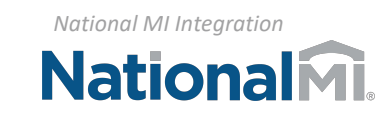

National Mortgage Insurance Corporation | 2100 Powell Street | 12<sup>TH</sup> Floor | Emeryville, CA 94608

nationalmi.com

3. Select NATIONAL MI. Click the Next button.

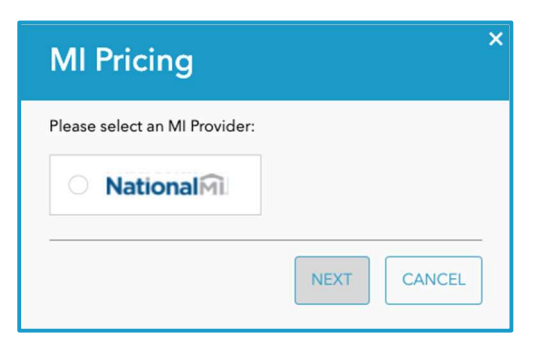

4. Complete the required fields. Choose Periodic Monthly or Single Premium for MI Duration Type. The MI Coverage Percent is determined based on Agency standards, but may be changed as needed. Click NEXT.

\*If the Affordability section for this presentation has not been completed, enter the Housing Expense Ratio and Debt to Income Ratio. If a co-borrower has been entered, two borrowers are sent to the MI provider with the same FICO.

Page 2 of 6

| MI Pricing   NationalMi           |   |
|-----------------------------------|---|
| <ul> <li>✓ NationalMi.</li> </ul> |   |
| Street Address*                   |   |
| 123 Your New Home                 | ] |
| City*                             |   |
| Plano                             | ) |
| Zip Code*                         |   |
| 75024                             | ] |
| State*                            |   |
| Texas                             | ] |
| Credit Score*                     |   |
| 750                               | ] |
| Construction Type                 |   |
| Attached 🗸                        | J |
| Number Of Units                   |   |
| One Unit 🗸                        | ] |
| Occupancy                         |   |
| Primary ~                         |   |

| MI Pricing   NationalMi   |
|---------------------------|
| Debt To Income Before MI* |
| 51.700%                   |
| Number Of Borrowers       |
| 1                         |
| MI Duration Type          |
| Periodic Monthly 🗸        |
| Special Program Options   |
| None 🗸                    |
| MI Coverage Percent       |
| 12.000%                   |
| DU/LP Approval            |
| None 🗸                    |
| Self Employed             |
| First Time Homebuyer      |
| NEXT                      |

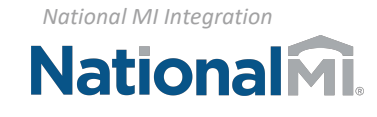

National Mortgage Insurance Corporation | 2100 Powell Street | 12<sup>TH</sup> Floor | Emeryville, CA 94608

| nationalmi.com

5. NATIONAL MI will return the Total MI Amount as well as a Rate Quote ID. Click OK.

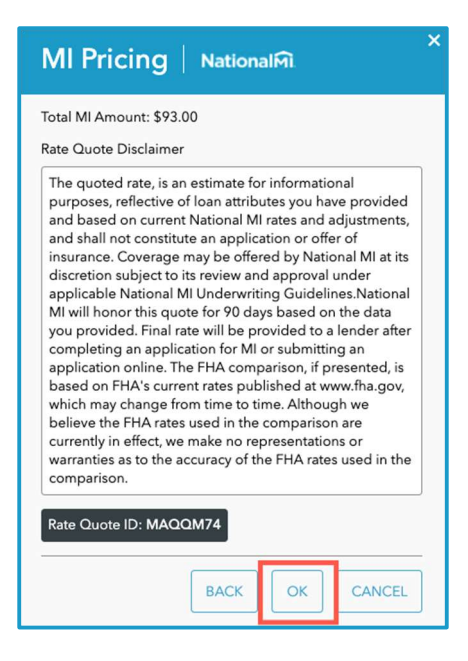

6. If "Periodic Monthly" was selected, the Total MI Amount will populate in the Mortgage Insurance Amount field in the Monthly Costs screen.

|                             | 20yr Fixed                                     |  |  |
|-----------------------------|------------------------------------------------|--|--|
| Fast Track:<br>Purchase TCA | Now let's enter the monthly costs.<br>HOA Dues |  |  |
| & Client -                  | \$0.00                                         |  |  |
|                             | Hazard insurance amount                        |  |  |
| ☐ Goals                     | \$105.00                                       |  |  |
| Assumptions                 | Property Tax Percent                           |  |  |
| (ś〉 Affordability 🖌 🗸       | \$416.67 1.250%                                |  |  |
| 20yr Fixed 🔷                | Property Tax Deductible                        |  |  |
| - Closing Costs             | Other \$0.00                                   |  |  |
| - Monthly Costs             | Mortgage Insurance Amount                      |  |  |
| 📄 10yr Fixed 🖌 🛩            | \$150.00                                       |  |  |
| Ø Analysis                  | GET MI PRICING                                 |  |  |

Page **3** of **6** 

National MI Integration

National Mortgage Insurance Corporation | 2100 Powell Street | 12<sup>TH</sup> Floor | Emeryville, CA 94608

nationalmi.com

7. From the Total Cost Analysis Summary section, the consumer will click the MORE INFO button in the top right corner.

| SUMMARY   QU                      | OTE DATE - 07/08/2021 |                |
|-----------------------------------|-----------------------|----------------|
|                                   | 20YR FIXED            | 10YR FIXED     |
| PURCHASE PRICE:                   | \$400,000             | \$400,000      |
| LOAN AMOUNT:                      | \$360,945             | \$360,945      |
| INTEREST RATE:                    | 3.000%                | 3.000%         |
| APR:                              | *3.235%               | *3.370%        |
| TERM (MOS):                       | 240                   | 120            |
| PAYMENT:                          | **\$2,673.46          | **\$4,006.98   |
| CASH TO CLOSE:                    | \$44,172.00           | \$49,032.00    |
| MONTHLY SAVINGS                   | \$1,333.52            | \$0.00         |
| 1ST TOTAL INTEREST<br>PERCENTAGE: | 33.100%               | 15.870%        |
| 1ST LOAN 5 YR<br>COST:            | \$131,674.40          | \$219,095.60   |
| SAVINGS(60 MTH):                  | \$0                   | \$8,484        |
| FREEDOM PT 1:                     | 20.00 yrs             | 10.00 yrs      |
| PAYMENT STREAM                    | PAYMENT STREAM        | PAYMENT STREAM |

8. The MI premium amount will display to the consumer in the **Payment Breakdown**.

| Payment Breakdown | Closing Costs     | Reinvestment | ×            |  |  |
|-------------------|-------------------|--------------|--------------|--|--|
| PAYMENT BREAKDOWN | PAYMENT BREAKDOWN |              |              |  |  |
|                   |                   |              | 10YR FIXED   |  |  |
| PRICE/VALUE:      |                   | \$400,000    | \$400,000    |  |  |
| P&I (1ST):        |                   | \$2,001.79   | \$3,485.31   |  |  |
| PROPERTY TAX:     |                   | \$416.67     | \$416.67     |  |  |
| HAZARD INS:       |                   | \$105.00     | \$105.00     |  |  |
| MTG INSURANCE:    |                   | \$150.00     | \$0.00       |  |  |
| MONTHLY PAYMENT:  |                   | **\$2,673.46 | **\$4,006.98 |  |  |
| HOA:              |                   | \$0.00       | \$0.00       |  |  |
| OTHER             |                   | \$0.00       | \$0.00       |  |  |
| REDUCTION PMT:    |                   | \$0.00       | \$0.00       |  |  |
| INVESTMENT PMT:   |                   | \$0.00       | \$0.00       |  |  |
| TOTAL PAYMENT:    |                   | **\$2,673.46 | **\$4,006.98 |  |  |

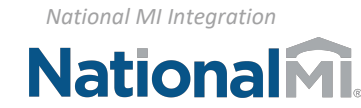

Page **4** of **6** 

| nationalmi.com

## MORTGAGECOACH.

9. If "Single Premium" was selected, the Total MI Amount will populate in the Upfront Premium field on the Closing Costs screen. The Upfront Premium type will also update to Single in the Product screen.

|                                  | 20yr Fixed                                            |                             | 20yr Fixed                           |
|----------------------------------|-------------------------------------------------------|-----------------------------|--------------------------------------|
| Fast Track:<br>Purchase TCA      | 0.000%                                                | Fast Track:<br>Purchase TCA | Let's enter some product information |
|                                  | Prepaid Int. Days Add Prepaid Int To Loan<br>Amount   |                             | Product Name*                        |
| 🛆 Client 🗸 🗸                     | 0                                                     | 👌 Client 🗸 🗸                | 20yr Fixed                           |
| 두 Goals                          | Prepaid Escrows Add Prepaid Escrows To<br>Loan Amount | ₽ Goals                     | ADD PRODUCT FROM TEMPLATE            |
| Assumptions                      | Non-APR Costs Add Non-APR Costs To<br>Loan Amount     | Assumptions                 | COPY FROM ANOTHER PRODUCT            |
| (§) Affordability ~ □ 20ur Eixod | \$0.00                                                | ) Affordability 🗸           | Is This A Existing 1st?<br>Refi?     |
| - Closing Costs                  | \$0.00                                                | 20yr Fixed 🔷                | No Yes                               |
| - Monthly Costs                  | Earnest Money \$0.00                                  | - Closing Costs             | Loan Funded                          |
| 🖉 Analysis                       | Single Premium*                                       | - Monthly Costs             | Upfront Premium                      |
| Tresentation ✓                   | \$2,628.00 0.730% %                                   | $\mathcal{P}$ Analysis      | Purchase Price*                      |
|                                  | Add Single Premium To Loan Amount?                    | 🚊 Presentation 🗸            | \$400,000.00                         |

10. From the Total Cost Analysis Summary section, the consumer will click the MORE INFO button in the top right corner.

| SUMMARY   QU                      | OTE DATE - 07/08/2021 |                |
|-----------------------------------|-----------------------|----------------|
|                                   |                       | 10YR FIXED     |
| PURCHASE PRICE:                   | \$400,000             | \$400,000      |
| LOAN AMOUNT:                      | \$360,945             | \$360,945      |
| INTEREST RATE:                    | 3.000%                | 3.000%         |
| APR:                              | *3.235%               | *3.370%        |
| TERM (MOS):                       | 240                   | 120            |
| PAYMENT:                          | **\$2,673.46          | **\$4,006.98   |
| CASH TO CLOSE:                    | \$44,172.00           | \$49,032.00    |
| MONTHLY SAVINGS                   | \$1,333.52            | \$0.00         |
| 1ST TOTAL INTEREST<br>PERCENTAGE: | 33.100%               | 15.870%        |
| 1ST LOAN 5 YR<br>COST:            | \$131,674.40          | \$219,095.60   |
| SAVINGS(60 MTH):                  | \$0                   | \$8,484        |
| FREEDOM PT 1:                     | 20.00 yrs             | 10.00 yrs      |
| PAYMENT STREAM                    | PAYMENT STREAM        | PAYMENT STREAM |

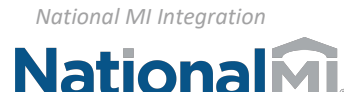

Page **5** of **6** 

National Mortgage Insurance Corporation | 2100 Powell Street | 12<sup>TH</sup> Floor | Emeryville, CA 94608

| nationalmi.com

11. The Total Cost Analysis will display the premium amount to the consumer in the **Closing Costs Breakdown**.

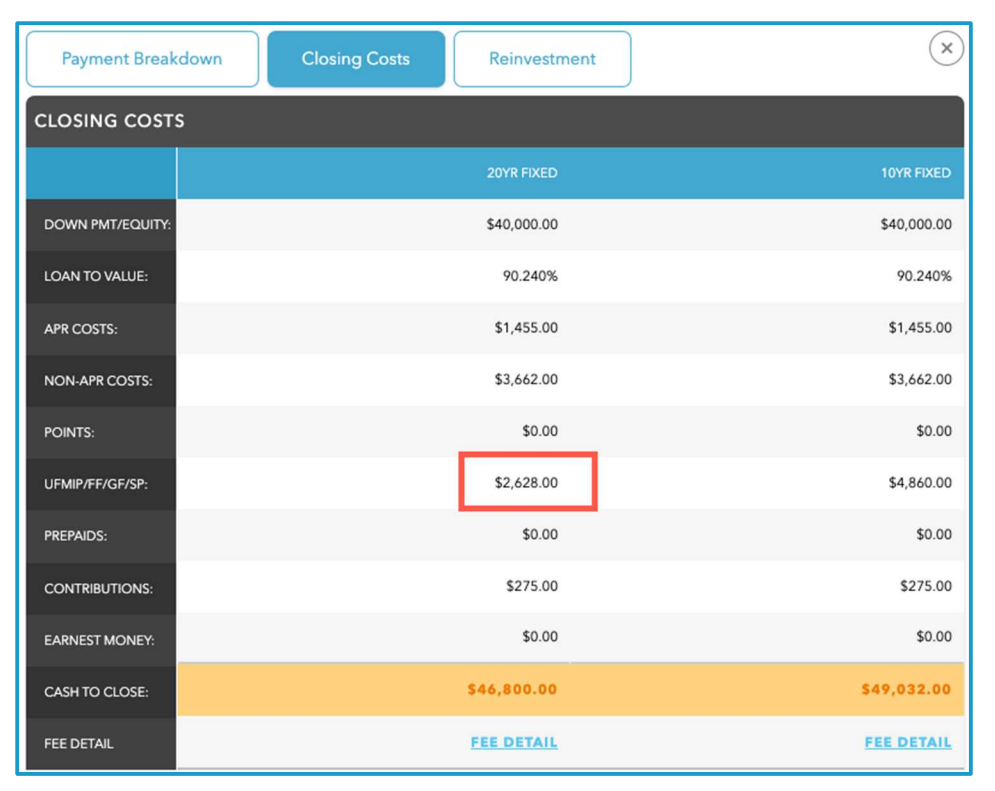

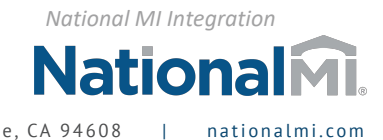

Page **6** of **6**